با سلام و احترام جهت ارائه درخواست حذف اضطراری به شیوه زیر عمل نمایید : وارد میز کار آموزشی خود در سامانه آموزشی "**سبا**" شوید. -1 از قسمت مكاتبات اداري – فرمهاي درخواست – درخواست حذف آموزشي را كليك نمائيد . -۲ در قسمت مشخصات اصلى دروس مورد تقاضا جهت حذف را با انتخاب نوع حذف درخواستي مشخص -٣ نمائيد . ۴- هر دانشجو در هر نیمسال تحصیلی فقط یک درس می تواند حذف کند. (با توجه به شرایط خاص نیمسال دوم ۹۸–۹۹ هر دانشجو اجازه حذف دو درس را دارا می باشد. در صورت درخواست بیش از دو درس با مسول آموزش دانشکده مربوطه تماس بگیرید.) حداقل واحد هر نيمسال بايد رعايت شود. -۵ در قسمت مربوط به تاریخ جلسه و شماره جلسه چیزی وارد **ننمائید.** -9 در قسمت توضيحات بيشتر دانشجو مي بايست متن زير را تايپ و تاييد نمايد. -٧ "اينجانب...... دانشجوي رشته...... مقطع ..... به شماره دانشجويي...... مسئوليت كليه عواقب ناشی از حذف دروس را میپذیرم و در نیمسال های آتی هیچگونه درخواستی خارج از قوانین و مقررات جاری دانشگاه نخواهم داشت." تاریخ درخواست ۱۳۹۹/-/-پس از تکمیل صفحه درخواست بر روی دکمه " **ارسال جهت بررسی** " کلیک نمائید. -λ تذكر مهم: با توجه به اينكه دروس اختصاصي هر سال يكبار ارايه مي شود لذا جهت جلوگيري از هرگونه مشکلات آموزشی پیشنهاد می گردد ضمن مشورت با استاد مشاور خود صرفا در شرایط اضطراری درخواست حذف دروس ارسال فرمایید. چنانچه برای درخواست خود مدارک و مستنداتی دارید از قسمت " **الصاق مدرک**" مدارک خود را پیوست -٩ کنید. درخواست شما جهت حذف دروس به مسئول آموزش دانشکده ارسال می گردد. پس از بررسی و تائید -۱۰ درس درخواستی خواهد شد.

تذکر: درخواست حذف خود را تا تایید نهایی از قسمت مکاتبات اداری-کارتابل نامه-گردش مدرک پیگیری نمایید در صورت عدم تایید مسول آموزش دانشکده حذف اضطراری انجام نمی شود و دانشجو ملزم به حضور در کلاس و امتحان درس می باشد.

۱۱- کلیه عواقب حذف دروس به عهده دانشجو می باشد.

مدیریت امور آموزشی دانشگاه – اداره پذیرش و ثبت نام